# Work with the MiniBase App

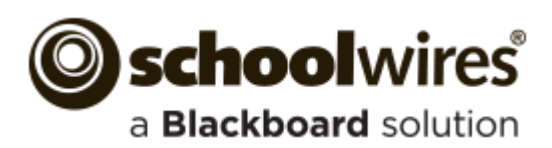

#### **Trademark Notice**

Blackboard, the Blackboard logos, and the unique trade dress of Blackboard are the trademarks, service marks, trade dress and logos of Blackboard, Inc. All other trademarks, service marks, trade dress and logos used in Blackboard and the Website are the trademarks, service marks, trade dress and logos of their respective owners.

#### **Copyright Notice**

© 2015 Blackboard. All rights reserved.

This guide covers all available Schoolwires features and functionality. Features included in your contract may vary.

# **Table of Contents**

| Introduction                                | 1  |
|---------------------------------------------|----|
| Add a MiniBase App                          | 2  |
| Add a MiniBase App Using Design Mode        | 2  |
| Add a MiniBase App through App Manager      | 4  |
| Manage MiniBase Fields                      | 6  |
| Add MiniBase Fields to a New MiniBase       | 6  |
| Add MiniBase Fields to an Existing MiniBase | 7  |
| Edit MiniBase Fields                        | 8  |
| Delete MiniBase Fields                      | 9  |
| Add Viewers to a MiniBase Field             | 10 |
| Make a MiniBase Field Searchable            | 11 |
| Manage MiniBase Records                     | 14 |
| Add Records                                 | 14 |
| Add Individual Records                      | 14 |
| Import Records                              | 15 |
| Edit Records                                | 16 |
| Edit Records Individually                   | 16 |
| Edit Multiple Records                       | 16 |
| Delete Records                              | 18 |
| Delete Individual Records                   | 18 |
| Purge All Records                           | 19 |
| Export Records                              | 19 |
| Manage MiniBase App Display Format          | 20 |
| Change the MiniBase App Display Format      | 20 |
| Table View                                  | 21 |
| List View                                   | 22 |
| Custom View                                 | 23 |
| Manage a Custom MiniBase View               | 24 |
| Custom View Tab                             | 24 |
| Add Custom MiniBase Fields                  | 25 |
| Create an Email Field                       | 25 |
| Create an HTML Link Field                   | 27 |
| Create a File Link Field                    | 30 |
| Create a Photo Field                        | 33 |

| Manage MiniBase App Configurations  | 35 |
|-------------------------------------|----|
| Export a MiniBase App Configuration | 35 |
| Import a MiniBase App Configuration |    |
| Manage MiniBase App Options         |    |
| General tab                         |    |
| Sharing tab                         |    |
| Fields tab                          | 40 |

# Introduction

The Blackboard Schoolwires MiniBase App allows you to create, manage and deploy lists for the visitors of your website to use. You could use a MiniBase App to display Staff or School Directories, or lists of places like sport venues. Users can search a MiniBase App for a specific record or present it as an organized list of information.

| 0       | Hashor   | ippy V<br>w me and . | alley I<br>I forget. I | High<br><sup>Teach m</sup> | School<br>te and I remen | ıber. Invo     | lve me a   | nd I lea | rn.    |          |
|---------|----------|----------------------|------------------------|----------------------------|--------------------------|----------------|------------|----------|--------|----------|
| Home    | About Us | Our School           | Administra             | ition P                    | rograms of Study         | Athletics      | Activities | Staff    | Alumni | Calendar |
| Staff   |          |                      | Happy Valley H         | liqh School 🕽              | Our School  Staff        |                |            |          |        |          |
| Staff D | irectory |                      | First Name             | Last Name                  | e Email                  | Phone Numbe    | r          |          |        |          |
|         |          |                      | Lily                   | Jones                      | ljones@hvsd.org          | (814) 555-1356 |            |          |        |          |
|         |          |                      | Xia                    | Brown                      | xbrown@hpsd.org          | (814) 555-8375 |            |          |        |          |
|         |          |                      | Levi                   | Williams                   | lwilliams@hvsd.org       | (814) 555-2573 |            |          |        |          |
|         |          |                      | Luis                   | Campbell                   | lcampbell@hvsd.org       | (814) 555-8264 |            |          |        |          |
|         |          |                      | Rachel                 | Wilson                     | rwilson@hvsd.org         | (814) 555-0982 |            |          |        |          |
|         |          |                      | Angela                 | Henry                      | ahenry@hvsd.org          | (814) 555-0371 |            |          |        |          |

# Add a MiniBase App

You can add a MiniBase App to a page through Design View or create it through App Manager.

## Add a MiniBase App Using Design Mode

Here's how you add a MiniBase App to a page through Design Mode.

- 1. In *Site Manager, navigate to the section workspace to which you wish to add your MiniBase App.*
- 2. Create a new page, or click on the **Actions** drop-down to the right of a page you have already created and select *Edit Page*.

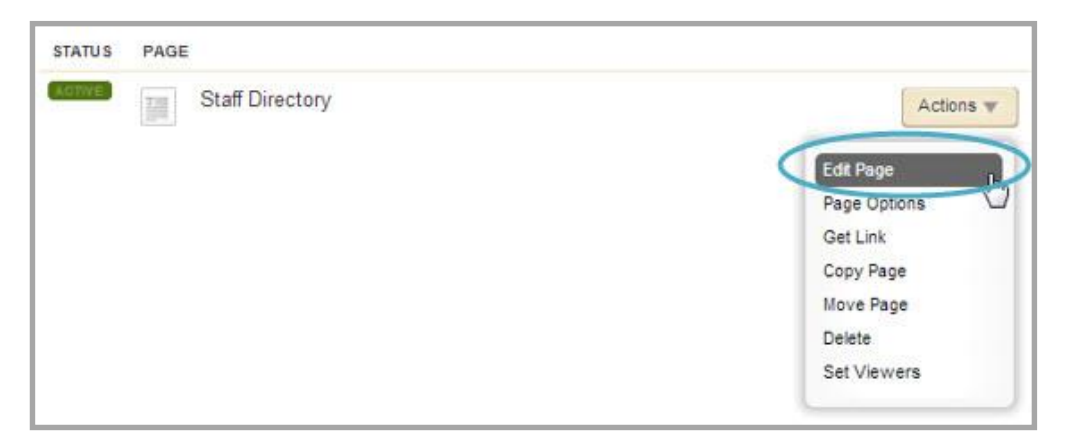

3. Under Actions, click *Manage Apps & Layout*. The page opens in Design mode.

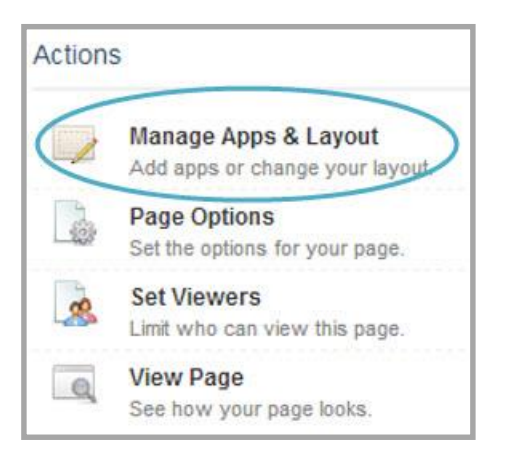

- 4. Click **Add App**. The Select an App dialog displays.
- 5. Select the App you wish to add in the first column. A list of existing Apps and **Create New** displays in the second column.
- 6. Click Create New.

| Headlines & Features App<br>Schoolwires Basic App | 16)<br> | Minibase App                    | Create Minibase App                                                  |
|---------------------------------------------------|---------|---------------------------------|----------------------------------------------------------------------|
| Image App                                         |         | Create New                      | Enter the name of your app. This name will display to<br>some areas. |
| Link Library App<br>Schoolwires Basic App         |         | Q Find                          | Name:                                                                |
| Lunch Menu App<br>Schoolwires Basic App           |         | You don't have any apps of this | Create                                                               |
| Maps & Directions App<br>Schoolwires Basic App    |         | type.                           |                                                                      |
| Minibase App<br>Schoolwires Premium App           | >       |                                 |                                                                      |
| Photo Gallery App<br>Schoolwires Premium App      |         |                                 |                                                                      |
| Podcast App                                       | •       |                                 |                                                                      |

- 7. Enter a name for the app.
- 8. Click **Create**. You are returned to the page in Design mode.
- 9. Click **I'm Done** to return to the page in Edit Mode.

| ou are in design mode. Organize your a<br>hange the name. | pps by dragging and dropping. Double-click the App to | I'm Done |
|-----------------------------------------------------------|-------------------------------------------------------|----------|
| dd App Change Layout                                      |                                                       |          |
| Staff Directory                                           |                                                       | 8        |

# Add a MiniBase App through App Manager

Here's how you create a MiniBase app through App Manager.

- 1. In *Site Manager*, navigate to the section workspace to which you wish to add your MiniBase App.
- 2. Select the **Tools** tab and click on MiniBase.

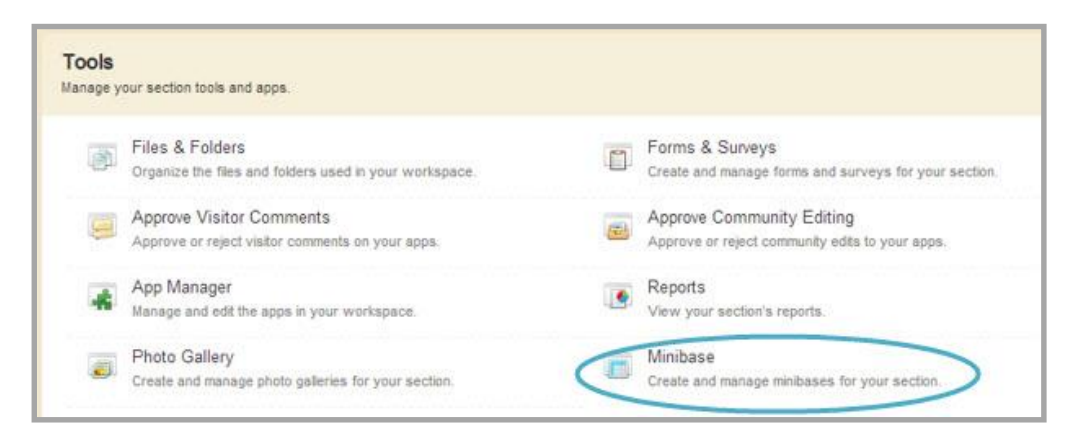

3. In the App Instances column, click on New

|   | Minibase App<br>Schoolwires Premium App       | > > |                                                                                     | To work with an app, create a new app or select an existing app in the column to |
|---|-----------------------------------------------|-----|-------------------------------------------------------------------------------------|----------------------------------------------------------------------------------|
| b | Photo Gallery App<br>Schoolwires Premium App  | >   | New Import Configuration                                                            | your left.                                                                       |
| ) | Podcast App<br>Schoolwires Basic App          | >   | We noticed you don't have any apps<br>of this type. Click on New to get<br>started. |                                                                                  |
|   | Q & A App<br>Schoolwires Basic App            | >   |                                                                                     |                                                                                  |
|   | School Directory App<br>Schoolwires Basic App | >   |                                                                                     |                                                                                  |
|   | Site Shortcuts App<br>Schoolwires Basic App   | >   | 1                                                                                   |                                                                                  |
|   | Staff Directory App<br>Schoolwires Basic App  | >   |                                                                                     |                                                                                  |
|   | Upcoming Events App                           |     |                                                                                     |                                                                                  |

4. Enter a name for your App, once finished click Save.

| Add 'Minibase App'<br>Enter a name for your 'minibase app'. |  |
|-------------------------------------------------------------|--|
| App Name:                                                   |  |
| Minibase App                                                |  |
| ·                                                           |  |
|                                                             |  |
|                                                             |  |
|                                                             |  |
|                                                             |  |
|                                                             |  |
|                                                             |  |
| Save                                                        |  |

5. Click **I'm Done**. You are ready to edit your MiniBase App.

| Schoolwires Basic Ap                       | , ´   | * | APP INSTANCES                                               |   | DETAILS                                           |
|--------------------------------------------|-------|---|-------------------------------------------------------------|---|---------------------------------------------------|
| Image App                                  | >     |   | New Import Configuration                                    |   | Staff Directory                                   |
| Link Library App<br>Schoolwires Basic App  | , >   |   | Staff Directory<br>On Page or SmartPhone: 'Staff Directory' | > | Edit More T<br>Below are pages that use this App. |
| Lunch Menu App<br>Schoolwires Basic App    | , >   |   | Staff Directory                                             |   | No one is using this app on a page                |
| Maps & Directions<br>Schoolwires Basic App | App > |   |                                                             |   |                                                   |
| Minibase App<br>Schoolwires Premium        | App > |   |                                                             |   |                                                   |
| Photo Gallery App<br>Schoolwires Premium   | App > |   |                                                             |   |                                                   |
| Podcast App<br>Schoolwires Basic App       | , >   |   |                                                             |   |                                                   |

# Manage MiniBase Fields

After you have created your MiniBase you will need to add fields. The maximum number of fields you can have in a MiniBase is 30.

You have the option to add fields to your MiniBase the first time you edit the App. You can add additional fields, edit current fields and delete fields on the **Fields** tab in MiniBase Options.

## Add MiniBase Fields to a New MiniBase

Here's how you add fields to a new MiniBase.

- 1. In *Site Manager*, navigate to the workspace in which your MiniBase App is located.
- 2. Edit your MiniBase App. Since your MiniBase has no fields, you will be prompted to add fields.
- 3. Add your fields. If you need additional fields, click Add More Fields.

| taff Directory                                                                                                    |
|----------------------------------------------------------------------------------------------------|
| <b>Start by setting up your fields</b><br>Add some fields to your new Minibase. You can change your fields later if you need to. Leave any unused fields blank |
| Field Name:                                                                                                    |
| First Name                                                                                                    |
| Field Name:                                                                                                    |
| Last Name                                                                                                    |
| Field Name:                                                                                                    |
| Email                                                                                                    |
| Field Name:                                                                                                    |
| Phone                                                                                                    |
| Field Name:                                                                                                    |
|                                                                                                    |
| Add More Fields                                                                                                    |
| Set Fields & Continue                                                                                                    |

4. Once finished, click Set Fields & Continue.

# Add MiniBase Fields to an Existing MiniBase

Here's how you add additional fields to an existing MiniBase.

- 1. In *Site Manager*, navigate to the workspace in which your MiniBase is located.
- 2. Edit your MiniBase App.
- 3. Click **Options**.

| Staff Directory New Record Import | C Optione |                  |             |
|-----------------------------------|-----------|------------------|-------------|
| FIRST NAME                        | LAST NAME | EMAIL            | ACTIONS     |
| Rachel                            | Wilson    | rwilson@hvsd.org | Edit Delete |

| 0. # D'                |         |             |            |            |
|------------------------|---------|-------------|------------|------------|
| Staff Directory        |         |             |            |            |
| General Sharing Fields |         |             |            |            |
| IELD NAME              | VIEWERS | FILTER TYPE | SORT ORDER | SORT LEVEL |
| First Name             | Viewers | None        | Vone V     | None       |
| Last Name              | Viewers | None        | * None     | - None     |
| Email                  | Viewers | None        | * None     | - None     |
| Phone                  | Viewers | None        | * None *   | " None "   |
| Subject                | Viewers | None        | * None *   | r None     |
|                        | Viewers | None        | * None *   | • None     |
|                        | Viewers | None        | * None *   | " None "   |

- 5. Add your desired fields.
- 6. Click Save.

# **Edit MiniBase Fields**

Here's how you edit MiniBase fields.

- 1. In *Site Manager*, navigate to the workspace in which your MiniBase is located.
- 2. Edit your MiniBase App.
- 3. Click on **Options**.

| Staff Directory New Record Import | Export Purge All Create E-Alert | ]                | Options     |
|-----------------------------------|---------------------------------|------------------|-------------|
| FIRST NAME                        | LAST NAME                       | EMAIL            | ACTIONS     |
| Rachel                            | Wilson                          | rwilson@hvsd.org | Edit Delete |

| App Name:              |         |             |            |            |
|------------------------|---------|-------------|------------|------------|
| Staff Directory        |         |             |            |            |
| General Sharing Fields |         |             |            |            |
| FIELD NAME             | VIEWERS | FILTER TYPE | SORT ORDER | SORT LEVEL |
| First Name             | Viewers | None        | r None *   | None 🔻     |
| Last Name              | Viewers | None        | • None •   | None *     |
| Email                  | Viewers | None        | • None •   | None 🔻     |
| Phone                  | Viewers | None        | None       | None 💌     |
| Subject                | Viewers | None        | None *     | None 💌     |
|                        | Viewers | None        | • None •   | None 🔻     |
|                        | Viewers | None        | • None •   | None *     |

- 5. Make the desired edits to your fields.
- 6. Click Save.

## **Delete MiniBase Fields**

Here's how you delete MiniBase fields.

- 1. In *Site Manager*, navigate to the workspace in which your MiniBase is located.
- 2. Edit your MiniBase App.
- 3. Click on **Options**.

| Staff Directory   | Options                         |                  |             |
|-------------------|---------------------------------|------------------|-------------|
| New Record Import | Export Purge All Create E-Alert |                  |             |
| FIRST NAME        | LAST NAME                       | EMAIL            | ACTIONS     |
| Rachel            | Wilson                          | rwilson@hvsd.org | Edit Delete |

| Staff Directory        |         |             |            |            |
|------------------------|---------|-------------|------------|------------|
| General Sharing Fields |         |             |            |            |
| FIELD NAME             | VIEWERS | FILTER TYPE | SORT ORDER | SORT LEVEL |
| First Name             | Viewers | None        | ▼ None     | * None *   |
| Last Name              | Viewers | None        | * None     | • None •   |
| Email                  | Viewers | None        | * None     | · None ·   |
| Phone                  | Viewers | None        | * None     | * None *   |
| Subject                | Viewers | None        | * None     | None       |
|                        | Viewers | None        | - None     | • None •   |
|                        | Viewers | None        | * None     | w None w   |

- 5. Delete your desired fields.
- 6. Click Save.

# MiniBase App

#### Add Viewers to a MiniBase Field

Adding viewers to a MiniBase field will limit the users who are able to view the content within the field.

Here's how you add Viewers to a MiniBase Field.

- 1. In *Site Manager*, navigate to the workspace in which the MiniBase is located.
- 2. Edit the MiniBase App.
- 3. Click **Options**.

| Staff Directory   |                                 |                  |             |  |  |  |
|-------------------|---------------------------------|------------------|-------------|--|--|--|
| New Record Import | Export Purge All Create E-Alert |                  |             |  |  |  |
| FIRST NAME        | LAST NAME                       | EMAIL            | ACTIONS     |  |  |  |
| Rachel            | Wilson                          | rwilson@hvsd.org | Edit Delete |  |  |  |

- 4. Navigate to the **Fields** tab.
- 5. Click **Viewers** to the right of the field.

| App Name:              |         |             | _          |            |
|------------------------|---------|-------------|------------|------------|
| Staff Directory        |         |             |            |            |
| General Sharing Fields |         |             |            |            |
| FIELD NAME             | VIEWERS | FILTER TYPE | SORT ORDER | SORT LEVEL |
| First Name             | Viewers | None 💌      | None 💌     | None 🔻     |
| Last Name              | Viewers | None        | None       | None       |
| Email                  | Viewers | None 💌      | None       | None 🔻     |
| Phone Number           | Viewers | None 🔻      | None       | None       |

- 6. Click **Assign Group** to assign a group of users, or click **Assign User** to assign single users.
- 7. Search for the group or users you wish to add.

| teachers             | Please choose a category |        | Search |                                                          |                                |
|----------------------|--------------------------|--------|--------|----------------------------------------------------------|--------------------------------|
| All Registered Users |                          | Select | Â      | SELECTED GROUPS<br>IF YOU WANT, YOU CAN REMOVE A GROUP O | R GROUPS THAT YOU'VE SELECTED. |
| English Teachers     |                          | Select |        | HVHS Teachers                                            | Remove                         |
| English Teachers     |                          | Select |        |                                                          |                                |
| History Teachers     |                          | Select |        |                                                          |                                |
| HVHS - MyView Teac   | hers                     | Select |        |                                                          |                                |

- 8. Once finished, click **Add**.
- 9. Click Save.

#### Make a MiniBase Field Searchable

Here's how you make a field searchable.

- 1. In *Site Manager*, navigate to the workspace in which the MiniBase is located.
- 2. Edit the MiniBase App.
- 3. Click **Options**.

| Staff Directory New Record Import | Option    |                  |             |
|-----------------------------------|-----------|------------------|-------------|
| FIRST NAME                        | LAST NAME | EMAIL            | ACTIONS     |
| Rachel                            | Wilson    | rwilson@hvsd.org | Edit Delete |

| General Sharing Fields |         |                                |            |            |
|------------------------|---------|--------------------------------|------------|------------|
| FIELD NAME             | VIEWERS | FILTER TYPE                    | SORT ORDER | SORT LEVEL |
| First Name             | Viewers | None                           | None 🔻     | None 💌     |
| Last Name              | Viewers | None<br>Free Form<br>Drop Down | None       | None       |
| Email                  | Viewers | None                           | None       | None 💌     |
| Phone Number           | Viewers | None                           | None       | None       |

- 5. Select a Filter Type.
  - a. None Filter Type is the default and it means that field will not be searchable.
  - b. Free Form Filter type allows a visitor to enter a letter or letters to search for an item. It is useful when you have a lot of data to search.
  - c. Drop Down Filter Type allows a visitor to choose from a list of items for the search. This type of filter is generally applied when you have a short list of data.
- 6. Once you have selected the Filter Type, you will need to determine the Sort Order.

| General Sharing Fields |         |             |                   |            |
|------------------------|---------|-------------|-------------------|------------|
| FIELD NAME             | VIEWERS | FILTER TYPE | SORT ORDER        | SORT LEVEL |
| First Name             | Viewers | None        | None              | None 💌     |
| Last Name              | Viewers | None        | None<br>Ascending | None       |
| Email                  | Viewers | None        | None              | None       |
| Phone Number           | Viewers | None        | None              | None       |

- a. Ascending is lowest to highest or A to Z
- b. Descending is highest to lowest or Z to A

7. Next choose a Sort Level of fields in the display. You can have up to four sort levels. .

| General Sharing Fields |         |             |            |            |
|------------------------|---------|-------------|------------|------------|
| FIELD NAME             | VIEWERS | FILTER TYPE | SORT ORDER | SORT LEVEL |
| First Name             | Viewers | None 💌      | None 💌     | None       |
| Last Name              | Viewers | None 🔻      | None 💌     | None       |
| Email                  | Viewers | None        | None 🔻     | 3          |
| Phone Number           | Viewers | None 💌      | None       | None 💌     |

- a. Sort level 1 will sort output first by a data field (Primary Sort)
- b. Sort level 2 will add a second sort level by a data field (Secondary Sort)
- c. Sort levels 3 and 4 will further delineate sorting
- 8. Once finished, click **Save**.

| pp Name:        |                   |             |   |            | _ |            |
|-----------------|-------------------|-------------|---|------------|---|------------|
| Staff Directory |                   |             |   |            |   |            |
|                 | <u> </u>          |             |   |            |   |            |
| General Sharing | Custom View Field | is          |   |            |   |            |
| ELD NAME        | VIEWERS           | FILTER TYPE |   | SORT ORDER |   | SORT LEVEL |
| First Name      | Viewers           | Drop Down   | * | Ascending  | * | 1          |
| Last Name       | Viewers           | None        | * | None       | * | None       |
| Email           | Viewers           | None        | • | None       | * | None       |
|                 | Viewers           | None        | • | None       | ¥ | None       |
|                 | Viewers           | None        | * | None       | v | None       |
|                 | Viewers           | None        | * | None       | v | None       |
|                 | Viewers           | None        | • | None       | * | None       |

Here is an example of a MiniBase with Free Form filter type.

| 0                                   | Happy Valley High School<br>Show me and I forget. Teach me and I remember. Involve me and I learn. |            |                                                       |                   |           |            |       |        |          |  |
|-------------------------------------|----------------------------------------------------------------------------------------------------|------------|-------------------------------------------------------|-------------------|-----------|------------|-------|--------|----------|--|
| Home                                | About Us                                                                                           | Our School | Administration                                        | Programs of Study | Athletics | Activities | Staff | Alumni | Calendar |  |
| <i>Staff</i><br>• <u>Staff Dire</u> | ectory                                                                                             |            | Happy Valley High Scho<br>First Name Starts<br>Submit | with ▼ Angela     |           |            |       |        |          |  |

Here is an example of a MiniBase with Drop Down filter type.

| 0                         | Hashor           | ppy Va<br>v me and I | alley H                                 | High<br>Teach 1                                       | 1 School<br>me and I remen | nber. Invo | olve me an | d I lear | m.     |          |
|---------------------------|------------------|----------------------|-----------------------------------------|-------------------------------------------------------|----------------------------|------------|------------|----------|--------|----------|
| Home                      | About Us         | Our School           | Administra                              | tion                                                  | Programs of Study          | Athletics  | Activities | Staff    | Alumni | Calendar |
| Staff<br>• <u>staff D</u> | <u>iirectory</u> |                      | Happy Valley Hi<br>First Name<br>Submit | All<br>All<br>Angela<br>Levi<br>Luis<br>Rachel<br>Xia | Our School      Staff      |            |            |          |        |          |

# Manage MiniBase Records

You can add records individually, import multiple records, edit, delete, purge and export records.

### **Add Records**

When adding records to your MiniBase you have the option to add records individually or import multiple records from a CSV file.

#### **Add Individual Records**

Here's how you add individual records to a MiniBase.

- 1. In *Site Manager*, navigate to the workspace in which your MiniBase is located.
- 2. Edit the MiniBase App.

| New Record | Export | Purge All | Create E-Alert |
|------------|--------|-----------|----------------|
| IRST NAME  |        | LAST NAME | i)             |

- 3. Click **New Record**. The New Record window displays. The fields that are in the New Record window will be the same as the fields you entered when you created the MiniBase.
- 4. Enter the information required.

| New Record                                                                                                    |
|----------------------------------------------------------------------------------------------------|
| Each field can contain up to 500 characters. Enter your information and click Save and New to add a<br>additional record, or Save and Exit if you only need to add one. |
| First Name:                                                                                                    |
|                                                                                                    |
|                                                                                                    |
| Last Name:                                                                                                    |
|                                                                                                    |
|                                                                                                    |
| Age:                                                                                                    |
|                                                                                                    |
|                                                                                                    |
|                                                                                                    |
|                                                                                                    |
| Save and New Save and Exit Cancel                                                                                                    |

5. Click **Save and Continue** if you wish to add more records. Click **Save and Exit** when you are finished adding records. The Records window returns as the active window.

#### **Import Records**

Create a Comma Separated Values (CSV) file using a spreadsheet like Microsoft<sup>®</sup> Excel. Be certain to save the file as a CSV file. Fields names in the CSV file must correspond to the fields you created for the MiniBase and they must be in the same order as the fields in the MiniBase. The field names must comprise the Header Row in the CSV file.

| 1 | A         | В        | C                | D             |
|---|-----------|----------|------------------|---------------|
| 1 | FirstName | LastName | EmailAddress     | School        |
| 2 | Rachel    | Wilson   | rwilson@hvsd.org | High School   |
| 3 | John      | Smith    | jsmith@hvsd.org  | Middle School |
| 4 | Eric      | Sparks   | esparks@hvsd.org | High School   |

Here's how you import records into a MiniBase.

- 1. After you have created the CSV file, access your Site, Subsite or Section Workspace.
- 2. Edit the MiniBase app to which you would like to import records.
- 3. Click **Import**. The Import wizard displays.

| Staff Directory   |                                 |                  | Options     |
|-------------------|---------------------------------|------------------|-------------|
| New Record Import | Export Purge All Create E-Alert | Ĵ.               | _           |
| FIRST NAME        | LAST NAME                       | EMAIL            | ACTIONS     |
| Rachel            | Wilson                          | rwilson@hvsd.org | Edit Delete |

4. Click **Browse**. Browse your computer for the CSV file you created.

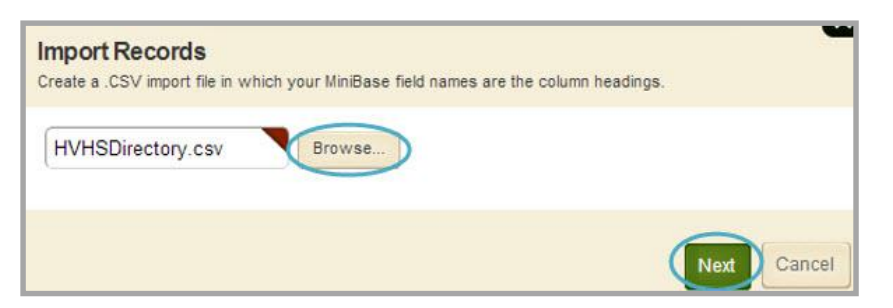

- 5. Select the CSV file you created.
- 6. Click **Next**. At this point, you can preview your imported records or cancel the import.
- 7. Click Import. The Records window will return as the active window.

| FROME NOWBER   |
|----------------|
| (814) 555-1356 |
| (814) 555-8375 |
| (814) 555-2573 |
| (814) 555-8264 |
| (81            |

## **Edit Records**

You can edit records individually or export all of your records and reimport them.

#### **Edit Records Individually**

Here's how you edit individual records.

- 1. In *Site Manager*, navigate to the workspace containing the page with the MiniBase App you wish to edit.
- 2. Click **Actions** to the right of the page and select *Edit Page* from the dropdown list. The page opens in Edit Mode.
- 3. Click on the MiniBase App. The app opens.
- 4. Click **Edit** to the right of the record. The Edit Record dialog displays.

| Staff Directory |                            |                 |                | Options     |
|-----------------|----------------------------|-----------------|----------------|-------------|
| New Record      | t] [Export] [Purge All] [C | reate E-Alert   |                |             |
| FIRST NAME      | LAST NAME                  | EMAIL           | PHONE NUMBER   | ACTIONS     |
| Lily            | Jones                      | ijones@hvsd.org | (814) 555-1356 | Edit Delete |
| Xia             | Brown                      | xbrown@hpsd.org | (814) 555-8375 | Edit Delete |

- 5. Make changes to the record.
- 6. Click **Save**. The record is updated and you are returned to the workspace.

#### **Edit Multiple Records**

If you need to edit multiple records in a MiniBase App, edit your records in a CSV file. When you are finished editing your records, purge the records from the MiniBase App and import your updated CSV file.

Here's how you edit multiple records.

- 1. In *Site Manager*, navigate to the workspace in which the MiniBase is located.
- 2. Edit the MiniBase App.
- 3. Click **Export** at the top of the window. The **Export** wizard displays.

| Staff Directo | ry     |        |           |                |  |
|---------------|--------|--------|-----------|----------------|--|
| New Record    | Import | Export | Purge All | Create E-Alert |  |

- 4. Click Save.
- 5. Edit the CSV file.
- 6. In *Site Manager*, edit the MiniBase app.

7. In the Details column, click **Purge All**.

| Staff Directory | t Export Purge All C | reate E-Alert   |                | Options     |
|-----------------|----------------------|-----------------|----------------|-------------|
| FIRSTNAME       | LASTNAME             | EMAIL           | PHONE NUMBER   | ACTIONS     |
| Lily            | Jones                | ijones@hvsd.org | (814) 555-1356 | Edit Delete |
| Xia             | Brown                | xbrown@hpsd.org | (814) 555-8375 | Edit Delete |

- 8. A confirmation message displays. If you are sure you wish to purge all records in the MiniBase, click **Yes**.
- 9. Click **Import** at the top of the window. The Import wizard displays.
- 10. Click **Browse**. Browse your computer for the CSV file you created.

| Import Records<br>Create a .CSV import file in whi | our MiniBase field names are the column headings. |
|----------------------------------------------------|---------------------------------------------------|
| HVHSDirectory.csv                                  | Browse                                            |
|                                                    | (Next) Cancel                                     |

- 11. Select the CSV file.
- 12. Click **Next**. At this point, you can preview your imported records or cancel the import.

| FIRSTNAME | LAST NAME | EMAIL              | PHONE NUMBER   |
|-----------|-----------|--------------------|----------------|
| Lily      | Jones     | ljones@hvsd.org    | (814) 555-1356 |
| Xia       | Brown     | xbrown@hpsd.org    | (814) 555-8375 |
| Levi      | Williams  | lwilliams@hvsd.org | (814) 555-2573 |
| Luis      | Campbell  | lcampbell@hvsd.org | (814) 555-8264 |

13. Click **Import**. The Records window will return as the active window.

## **Delete Records**

When deleting records from a MiniBase, you have the options to delete records individually or purge all records.

#### **Delete Individual Records**

Here's how you delete a single record from a MiniBase.

- 1. In *Site Manager*, navigate to the workspace where your MiniBase is located.
- 2. Edit the MiniBase App.
- 3. To the right of the record, click **Delete**.

| Staff Directory |                             |                 |                | -‡‡ Optio   |
|-----------------|-----------------------------|-----------------|----------------|-------------|
| New Record      | rt] Export] [Purge All] [Cr | eate E-Alert    |                |             |
| FIRST NAME      | LASTNAME                    | EMAIL           | PHONE NUMBER   | ACTIONS     |
| Lily            | Jones                       | ijones@hvsd.org | (814) 555-1356 | Edit Delete |
| Xia             | Brown                       | xbrown@hpsd.org | (814) 555-8375 | Edit Delete |

4. A confirmation window displays, to delete the record, click **Yes**.

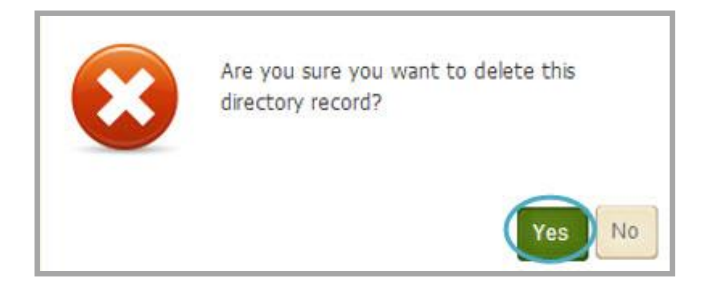

#### **Purge All Records**

Here's how you purge all records from a MiniBase.

- 1. In *Site Manager*, navigate to the workspace in which your MiniBase is located.
- 2. Edit the MiniBase App.
- 3. Click **Purge All**.

| Staff Directory | t Export Purge A3 C | reate E-Alert   |                | 🔅 Options |
|-----------------|---------------------|-----------------|----------------|-----------|
| FIRST NAME      | LASTNAME            | EMAIL           | PHONE NUMBER   | ACTIONS   |
| Lily            | Jones               | ijones@hvsd.org | (814) 555-1356 | Edit      |
| Xia             | Brown               | xbrown@hpsd.org | (814) 555-8375 | Edit      |

4. A confirmation message displays, to purge all records, click **Yes**.

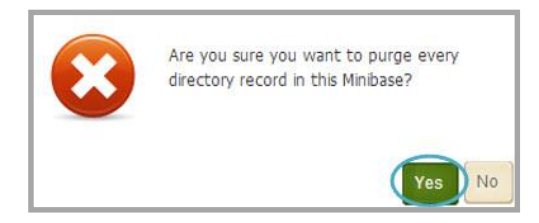

## **Export Records**

Once you have added records to your MiniBase, you may want to export the records to a CSV file.

Here's how you export records from a MiniBase.

- 1. In *Site Manager*, navigate to the workspace in which the MiniBase is located.
- 2. Edit the MiniBase App
- 3. Click **Export** at the top of the window. The **Export** wizard displays.

| Staff Directo | ry     |        |           |                |  |
|---------------|--------|--------|-----------|----------------|--|
| New Record    | Import | Export | Purge All | Create E-Alert |  |

4. Click **Save**. You will be able to determine where the CSV file will be saved.

You can now open the CSV file and manipulate your records.

# Manage MiniBase App Display Format

When creating a MiniBase you can choose from three different views: *Table, List* and *Custom* view.

## **Change the MiniBase App Display Format**

Here's how you change the Display Format for your MiniBase App

- 1. In *Site Manager*, navigate to the workspace in which the MiniBase is located.
- 2. Edit the MiniBase App.
- 3. Click **Options**.

| Staff Directory New Record Import | Export Purge All Create E-Alert | ]                | Options     |
|-----------------------------------|---------------------------------|------------------|-------------|
| FIRST NAME                        | LAST NAME                       | EMAIL            | ACTIONS     |
| Rachel                            | Wilson                          | rwilson@hvsd.org | Edit Delete |

4. Navigate to the **General** tab.

| App Name:                        |                                                                      |
|----------------------------------|----------------------------------------------------------------------|
| Staff Directory                  |                                                                      |
|                                  |                                                                      |
| General Sharing Fields           | s                                                                    |
| If you want, you can enter a dea | scription of your app.                                               |
| Description:                     |                                                                      |
|                                  |                                                                      |
|                                  |                                                                      |
|                                  |                                                                      |
| Show the app name on             | my page.                                                             |
|                                  |                                                                      |
| Records Per Page:                |                                                                      |
| 25                               |                                                                      |
|                                  |                                                                      |
| Display Format:                  |                                                                      |
| Table View                       | List View O Custom View                                              |
| Last Name First Name             | Last Name: John Doe<br>First Name: John Teacher                      |
| Doe John E<br>Doe Jane L         | Building: High School ph: 444 1234<br>Last Name: Doe Laiepark School |
| Doe Jack g                       | First Name: Jane Email Email Building: High School                   |
|                                  |                                                                      |
| Save                             |                                                                      |
| Carte                            |                                                                      |

- 5. Under Display Format choose a view.
- 6. Once finished, click Save.

## **Table View**

The default view for a MiniBase App is *Table* view. Here is an example of a MiniBase using *Table* view.

| Brow me and I forget. Teach me and I remember. Involve me and I learn. |          |            |                |             |                        |                |            |       |        |          |
|------------------------------------------------------------------------|----------|------------|----------------|-------------|------------------------|----------------|------------|-------|--------|----------|
| Home                                                                   | About Us | Our School | Administra     | ition I     | Programs of Study      | Athletics      | Activities | Staff | Alumni | Calendar |
| Staff                                                                  |          |            | Happy Valley H | liqh School | Our School     Staff   |                |            |       |        |          |
| • <u>Staff Di</u>                                                      | irectory |            | First Name     | Last Nam    | e Email                | (014) 555 1256 |            |       |        |          |
|                                                                        |          |            | Via            | Dones       | hones@nvsu.org         | (814) 555 9275 |            |       |        |          |
|                                                                        |          |            | Ald            | Millions    | <u>xbrown@npsu.org</u> | (014) 555-0573 |            |       |        |          |
|                                                                        |          |            | Levi           | williams    | Iwilliams@nvsd.org     | (814) 555-2573 |            |       |        |          |
|                                                                        |          |            | Luis           | Campbell    | lcampbell@hvsd.org     | (814) 555-8264 |            |       |        |          |
|                                                                        |          |            | Rachel         | Wilson      | rwilson@hvsd.org       | (814) 555-0982 |            |       |        |          |
|                                                                        |          |            | Angela         | Henry       | ahenry@hvsd.org        | (814) 555-0371 |            |       |        |          |

#### **List View**

Here is an example of a MiniBase App using List view.

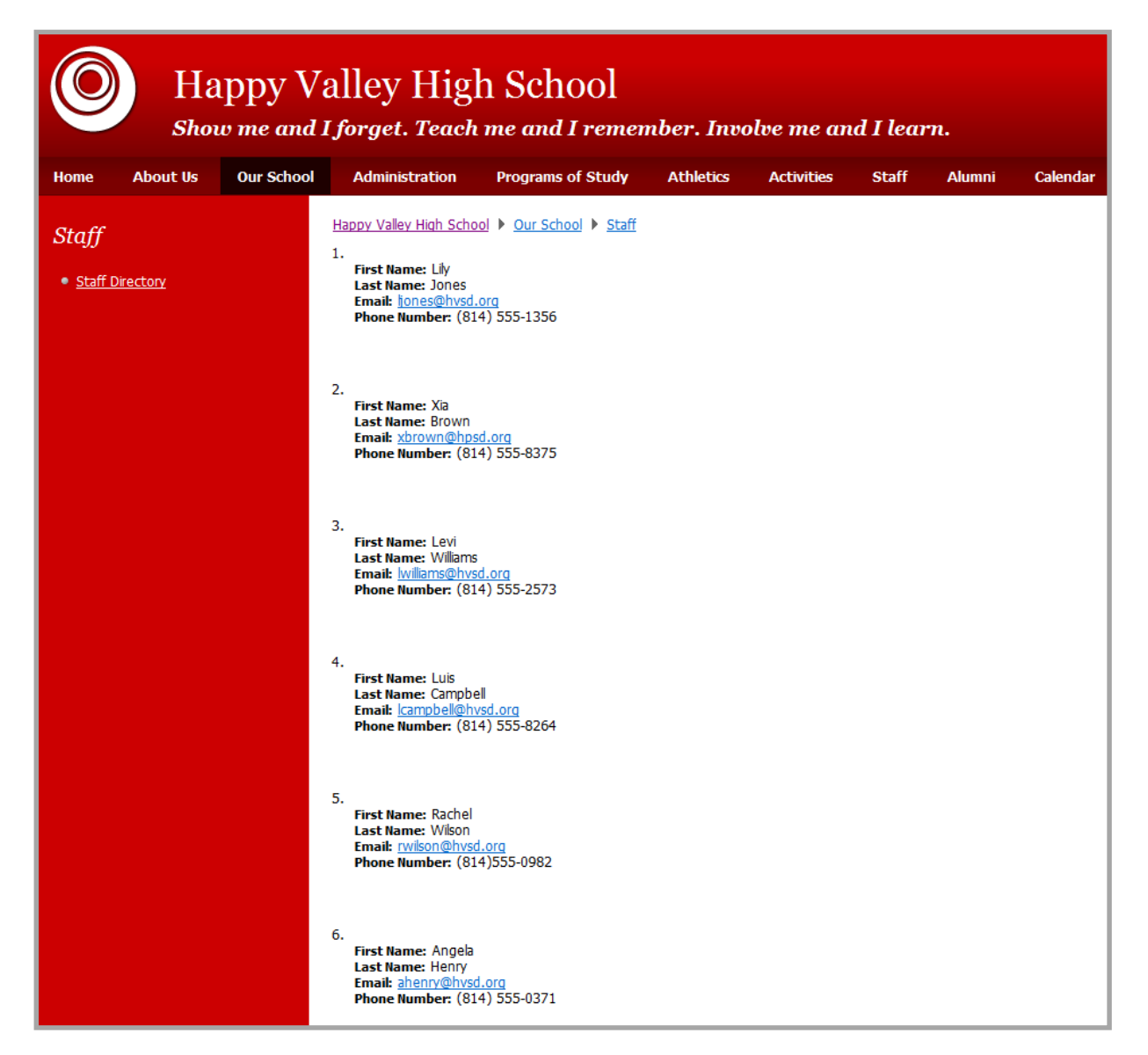

## **Custom View**

Here is an example of a MiniBase App using *Custom* view.

| Happy Valley High School<br>Show me and I forget. Teach me and I remember. Involve me and I learn. |          |            |                     |                      |                    |                           |       |        |          |
|----------------------------------------------------------------------------------------------------|----------|------------|---------------------|----------------------|--------------------|---------------------------|-------|--------|----------|
| Home                                                                                               | About Us | Our School | Administration      | Programs of Stu      | idy Athletics      | Activities                | Staff | Alumni | Calendar |
| Staff                                                                                              |          |            | Happy Valley High S | chool 🕨 Our School 🕨 | <u>Staff</u>       |                           |       |        |          |
| • <u>Staff D</u>                                                                                   | irectory |            | First Name          | Last Name            | Email Address      | Phone Numb                | er    |        |          |
|                                                                                                    |          |            | Lily                | Jones                | ljones@hvsd.org    | <mark>(</mark> 814) 555-1 | 356   |        |          |
|                                                                                                    |          |            | Xia                 | Brown                | xbrown@hpsd.org    | (814) 555-8               | 375   |        |          |
|                                                                                                    |          |            | Levi                | Williams             | lwilliams@hvsd.org | (814) 555-2               | 2573  |        |          |
|                                                                                                    |          |            | Luis                | Campbell             | lcampbell@hvsd.org | (814) 555-8               | 3264  |        |          |
|                                                                                                    |          |            | Rachel              | Wilson               | rwilson@hvsd.org   | (814) 555-0               | 982   |        |          |
|                                                                                                    |          |            | Angela              | Henry                | ahenry@hvsd.org    | (814) 555-0               | 371   |        |          |

# Manage a Custom MiniBase View

Once you have created your MiniBase App, you can create a Custom MiniBase View.

#### **Custom View Tab**

After selecting *Custom* view, the **Custom View** tab displays. This tab is where you will create your Custom view.

| General     | Sharing        | Custom View           | Fields      |
|-------------|----------------|-----------------------|-------------|
| Create your | custom view be | elow. If you want, yo | u can creat |
| Header      |                |                       |             |
| Details     |                |                       |             |
| ► Footer    |                |                       |             |
|             |                |                       |             |
| Save        | Cancel         |                       |             |

Click the arrow to open the Header, Details or Footer tabs.

| General Sharing Custom View Fields                                                                                                    |
|----------------------------------------------------------------------------------------------------|
| Create your custom view below. If you want, you can create a header and footer.                                                                                                    |
| Header<br>The header displays above the records in your minibase. If you want, you can add code to the header to control the behavior and styling of your records.                                                                                                    |
| **     ▲     ▲     ▲     ▲     ▲     ★     ●       *1     Styles*     Fort Name*     Fort Size*     ▲     ★     ●     ●     ●     ■     ■     ■     ■     ■     ■     ■     ■     ●     ●     ●     ●     ●     ●     ●     ●     ●     ●     ●     ●     ●     ●     ●     ●     ●     ●     ●     ●     ●     ●     ●     ●     ●     ●     ●     ●     ●     ●     ●     ●     ●     ●     ●     ●     ●     ●     ●     ●     ●     ●     ●     ●     ●     ●     ●     ●     ●     ●     ●     ●     ●     ●     ●     ●     ●     ●     ●     ●     ●     ●     ●     ●     ●     ●     ●     ●     ●     ●     ●     ●     ●     ●     ●     ●     ●     ●     ●     ●     ●     ●     ●     ●     ●     ●     ●     ●     ●     ●     ●     ●     ●     ●     ●     ●     ●     ●     ●     ●     ●     ●     ●     ●     ●     ●     ●     ●                                                                |
| GaNormal ⊡HTML Q-Preview Words:0 Characters:0 ,                                                                                                    |
| Details<br>Add your fields by clicking the Insert Minibase Field button. Your layout will repeat to display the records in your minibase.                                                                                                    |
| **     Ab     Ab |
| CaNormal EHTML QPreview Words:1 Characters:7                                                                                                    |
| ▼ Footer<br>The footer displays below the records in your minibase.                                                                                                    |
| ♥     Am     ↓     ●     ●     ●       Instruction     Fort Size     ▲     ●     ●       Instruction     Fort Size     ▲     ●     ●       Instruction     Fort Size     ▲     ●     ●       Instruction     Fort Size     ▲     ●       Instruction     Fort Size     ▲     ●       Instruction     Fort Size     ▲     ●                                                                                                    |
| GNormal ©HTML Q-Preview Words:0 Characters:0                                                                                                    |
|                                                                                                    |
| Save Cancel                                                                                                    |

# **Add Custom MiniBase Fields**

You can use HTML code to create custom fields in a custom view MiniBase.

#### **Create an Email Field**

Here's how to create an email field.

- 1. In *Site Manager*, navigate to the workspace in which the MiniBase is located.
- 2. Edit the MiniBase App.
- 3. Add an Email Address field to your configuration, if you do not have one already.
- 4. Click **Options** and navigate to the **Custom View** tab.

| New Record Import | Export Purge All Create E-Aler | t                | Coption:    |
|-------------------|--------------------------------|------------------|-------------|
| FIRST NAME        | LAST NAME                      | EMAIL            | ACTIONS     |
| Rachel            | Wilson                         | rwilson@hvsd.org | Edit Delete |

- 5. Click the arrow to expand the **Header** tab.
- 6. Insert a table with one row and enter a MiniBase field name in each cell.

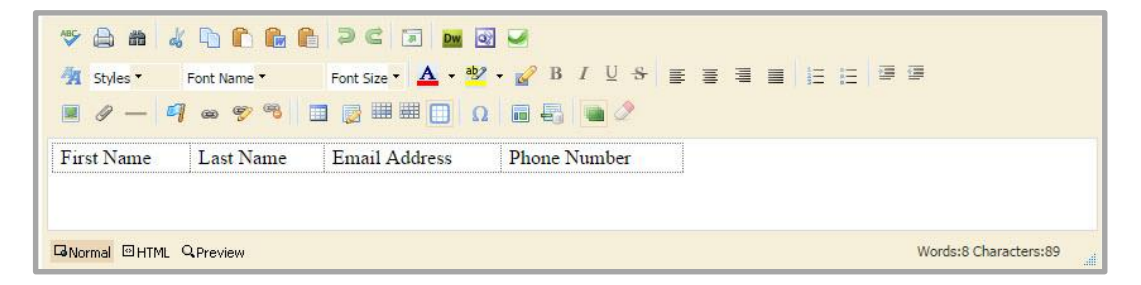

- 7. Expand the **Details** tab.
- 8. Insert a table with one row and the same number of columns as the table in the **Header**.
- 9. In all cells insert the field number for the appropriate field by clicking the **Insert MiniBase Field** icon and selecting the field.

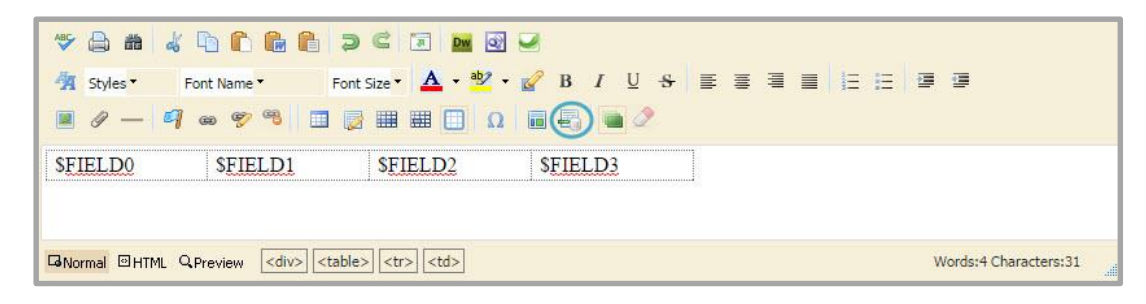

- 10. In the Email Address cell, type the word Email after the field name.
- 11. Navigate to HTML view.
- 12. In the Email Address cell, add the following code in front of the field name and the word Email.

<a href="mailto:EMAIL">

13. Add the following code after the work Email.

#### </a>

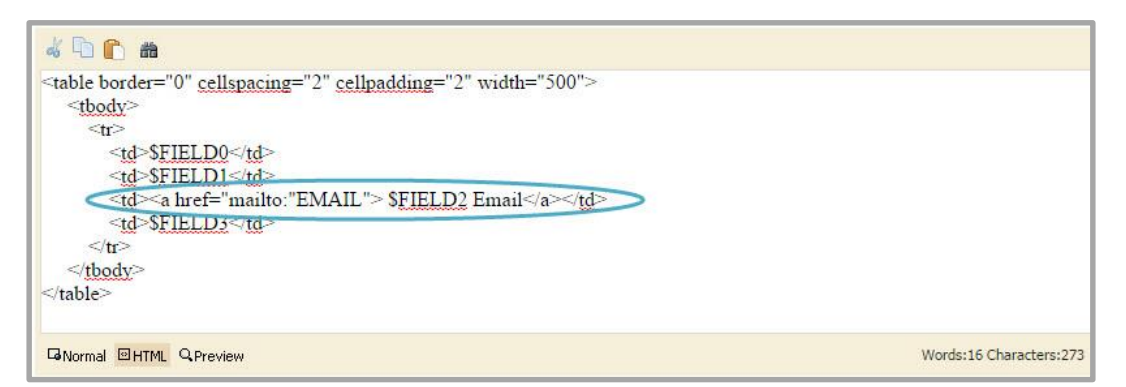

14. After mailto: cut and paste the field number to replace the word EMAIL.

| 🕹 🔁 💼 📸                 |                         |
|-------------------------|-------------------------|
|                         |                         |
| GiNormal OHTML QPreview | Words:14 Characters:266 |

- 15. Click Normal to return to the previous view.
- 16. Click Save.

| neral Sharing Custom View Fields                                                                                               |    |
|----------------------------------------------------------------------------------------------------|----|
| ate your custom view below. If you want, you can create a header and footer.                                                   |    |
|                                                                                                    |    |
| leader                                                                                                    |    |
| Jetails                                                                                                    |    |
| Add your fields by clicking the Insert Minibase Field button. Your layout will repeat to display the records in your minibase. |    |
|                                                                                                    |    |
| ♥ ♣ ♣ ¼ ⓑ î li li 2 C 2 M Ø Ø                                                                                                  |    |
| A styles ▼ Font Name ▼ Font Size ▼ A ▼ 20 ▼ B I U S E E E E E E E E     E E E     E E     E                                    |    |
| I / - 4 ω 9 % I 2 II I Ω I E Q                                                                                                 |    |
| \$FIELD0 \$FIELD1 Email \$FIELD3                                                                                               |    |
|                                                                                                    |    |
|                                                                                                    |    |
| Discussion Warded Characteres                                                                                                  |    |
|                                                                                                    | 10 |
|                                                                                                    |    |
| ooter                                                                                                    |    |
|                                                                                                    |    |
| Cancel                                                                                                    |    |

#### Create an HTML Link Field

Here's how to create an HTML link field.

- 1. In *Site Manager*, navigate to the workspace in which the MiniBase is located.
- 2. Edit the MiniBase App.
- 3. Add a field for your link to your configuration, if you do not have one already.

| Staff Directory New Record Import | Export Purge All Create E-Aler | 1                | Coptions)   |
|-----------------------------------|--------------------------------|------------------|-------------|
| FIRST NAME                        | LAST NAME                      | EMAIL            | ACTIONS     |
| Rachel                            | Wilson                         | rwilson@hvsd.org | Edit Delete |

- 4. Click **Options** and navigate to the **Custom View** tab.
- 5. Click the arrow to expand the **Header** tab.
- 6. Insert a table with one row and enter a MiniBase field name in each cell.

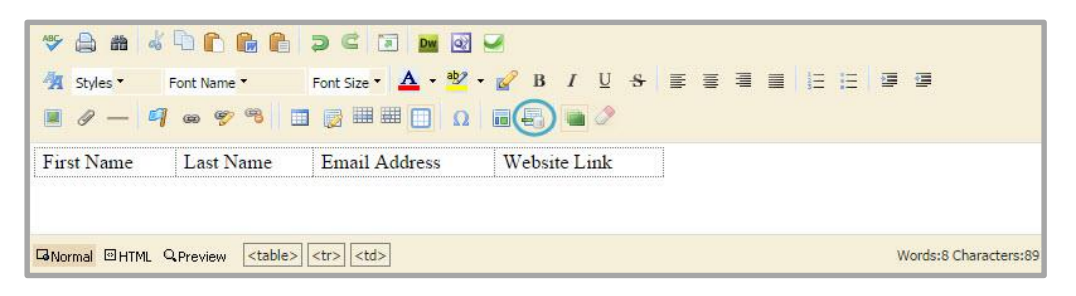

- 7. Click the arrow to expand the **Details** tab.
- 8. Insert a table with one row and the same number of columns as the table in the **Header**.
- 9. In all cells insert the field number for appropriate field by clicking the **Insert MiniBase Field** icon and selecting the field.
- 10. In the Link cell, type the word Link after the field name and highlight it.

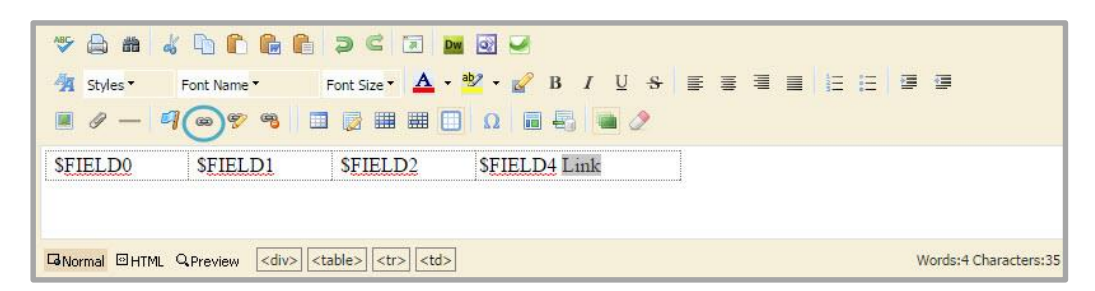

11. Select the Insert Link icon. The Insert Link wizard displays.

12. Choose to insert a Web Address.

| Insert Link<br>To map to a site, choose the site. To map to a chann | iel or section, choose the site then the channel or section. To map to a page, choose a site, a channel or section and a page |
|---------------------------------------------------------------------|----------------------------------------------------------------------------------------------------|
| Your Site<br>Link to an area of your site.                          | Web Address:                                                                                                    |
| Email Address<br>Link to an email address.                          | http:// v WEBSITE                                                                                                    |
| $\langle \rangle$                                                   | Target: 🕐                                                                                                    |
| Web Address                                                         | Open in New Window (_blank) 🔻                                                                                                 |
| Checkmark Link to a bookmark on this page.                          |                                                                                                    |
| Insert Link Cancel                                                  |                                                                                                    |

- 13. In the Web Address field type WEBSITE.
- 14. Choose a target for your link.
- 15. Click Insert Link.
- 16. Navigate to HTML view.

| 🤞 🔁 🛍                 |                         |
|-----------------------|-------------------------|
| <div></div>           |                         |
| GNormal HTML QPreview | Words:16 Characters:303 |

In the Link cell, delete the <u>http://WEBSITE</u> and replace it with the field number for that field.
 Click Normal to return to the previous view.

19. Click Save.

| General Sharing Custom View Fields                                                                                             |     |
|----------------------------------------------------------------------------------------------------|-----|
| Create your custom view below. If you want, you can create a header and footer.                                                |     |
| ▶ Header                                                                                                    |     |
| ▼ Details                                                                                                    |     |
| Add your fields by clicking the Insert Minibase Field button. Your layout will repeat to display the records in your minibase. |     |
|                                                                                                    |     |
| A Styles * Font Name * Font Size * ▲ * 型 * 留 B I U S 董 董 董 旨 任 任 谭 谭                                                           |     |
|                                                                                                    |     |
| \$FIELD0 \$FIELD1 \$FIELD2 Link                                                                                                |     |
|                                                                                                    |     |
| Words:4 Characters                                                                                                    | :70 |
|                                                                                                    |     |
| ▶ Footer                                                                                                    |     |
| $\sim$                                                                                                    |     |
| Save Cancel                                                                                                    |     |

#### **Create a File Link Field**

To create a file link field in your custom view MiniBase, you will need to create a field called File. You will then need to upload your files into the workspace *Files & Folders* and use the *Get Link* option under the **More** dropdown for those files. The link will need to be pasted into the appropriate file field for each record.

| ····               |                                        |                                       |      |
|--------------------|----------------------------------------|---------------------------------------|------|
| 2014               |                                        |                                       |      |
|                    |                                        |                                       |      |
| File Name          | i -                                    |                                       |      |
| Academi            | cs Calendar                            |                                       |      |
| File Link:         |                                        |                                       |      |
| http://<br>tricity | c2.tc.schoolwires<br>/Domain/8802/Cale | .net/cms/lib/TC0000006<br>ndar14.docx | i/ce |
|                    |                                        |                                       |      |

Here's how to create a file link field.

- 1. In *Site Manager*, navigate to the workspace in which the MiniBase is located.
- 2. Navigate to the **Tools** tab and click *Files & Folders*.
- 3. Upload the files you wish to link.
- 4. Locate the link for each file by clicking the **More** drop-down to the right of the file and select *Get Link*.

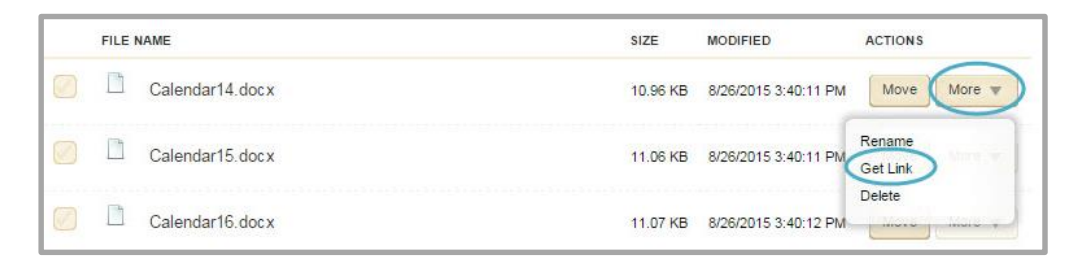

- 5. Copy the Full Web Address and paste the links for each file in the File Link field in the appropriate record in your MiniBase App.
- 6. Edit the MiniBase App.
- 7. Click Options.

| Staff Directory |                                      | C Options        |             |
|-----------------|--------------------------------------|------------------|-------------|
| New Record Imp  | port Export Purge All Create E-Alert | Ì                |             |
| FIRST NAME      | LAST NAME                            | EMAIL            | ACTIONS     |
| Rachel          | Wilson                               | rwilson@hvsd.org | Edit Delete |

- 8. Navigate to the **Custom View** tab.
- 9. Click the arrow to expand the **Header**.
- 10. Insert a table with one row and enter your MiniBase field names in each cell across.

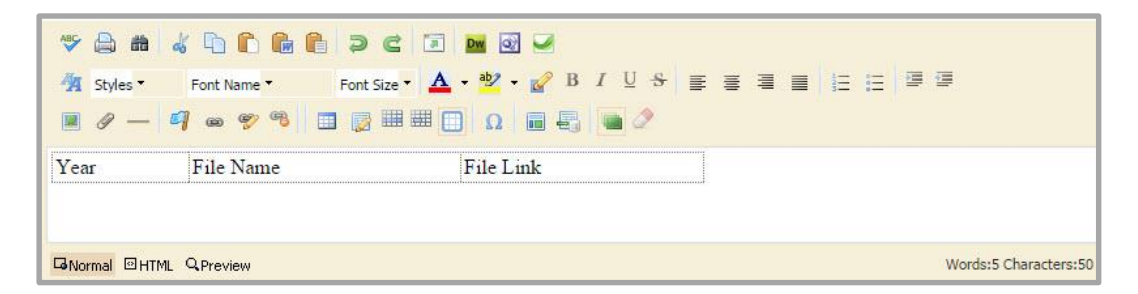

- 11. Click the arrow to expand the **Details**.
- 12. Insert a table with one row and the same number of columns as the table in the **Header**.
- 13. In all cells insert the field number for appropriate field by clicking the **Insert MiniBase Field** icon and selecting the field.
- 14. In the File Link cell, type the word Download after the field name and highlight it.

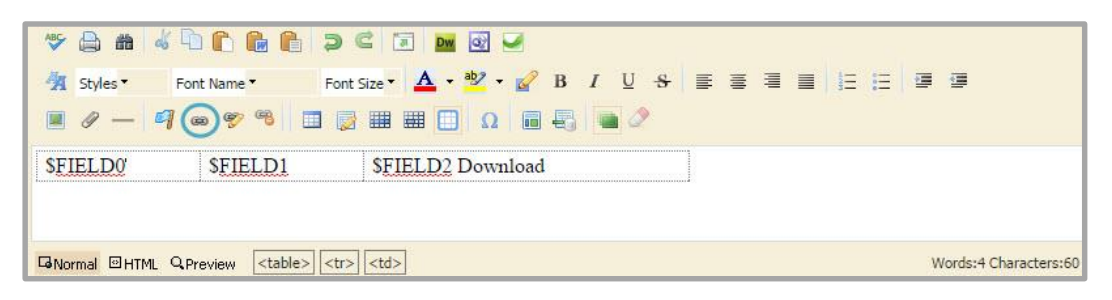

- 15. Click the Insert Link icon. The Insert Link wizard displays.
- 16. Choose to insert a Web Address.
- 17. In the Web Address field type FILE.
- 18. Choose a target for your link.
- 19. Click Insert Link.

| Insert Link<br>To map to a site, choose the site. To map to a channel | or section, choose the site then the channel or section. To map to a page, choose a site, a channel or section and a page |
|-----------------------------------------------------------------------|----------------------------------------------------------------------------------------------------|
| Your Site<br>Link to an area of your site.                            | Web Address:                                                                                                    |
| Email Address<br>Link to an email address.                            | http:// v FILE                                                                                                    |
|                                                                       | Target: ?                                                                                                    |
| Web Address                                                           | Open in New Window (_blank)                                                                                               |
| Bookmark<br>Link to a bookmark on this page.                          |                                                                                                    |
| Cancel                                                                |                                                                                                    |

- 20. Navigate to HTML view.
- 21. In the Link cell, delete the <u>http://FILE</u> and replace it with the field number for that field.

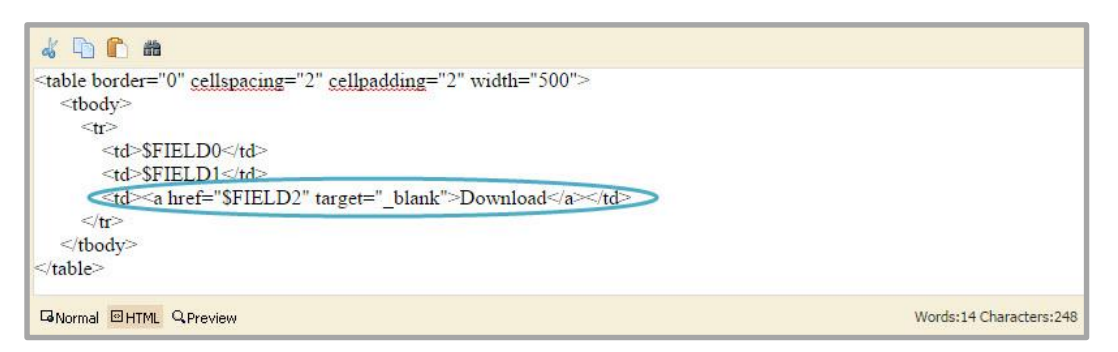

22. Click Normal to return to the previous view.

| General              | Sharing           | Custom View                        | Fields               |                                             |                       |                       |  |
|----------------------|-------------------|------------------------------------|----------------------|---------------------------------------------|-----------------------|-----------------------|--|
| Create your          | custom view       | below. If you war                  | it, you can create a | header and footer.                          |                       |                       |  |
| Header               |                   |                                    |                      |                                             |                       |                       |  |
| <sup>r</sup> Details |                   |                                    |                      |                                             |                       |                       |  |
| Add you              | r fields by click | king the Insert M <mark>i</mark> r | nibase Field button. | Your layout will repeat to display the reco | rds in your minibase. |                       |  |
| ABC                  | ه ه 💧             |                                    | 6 9 C                | a Dw 🛛 🖌                                    |                       |                       |  |
| <b>4</b>             | Styles <b>*</b>   | Font Name 🔻                        | Font Size 🔻          | A • 🥸 • 🌈 B I 🖳 😣                           | EZI                   | 9                     |  |
|                      | 0 — q             | ] @ 97 %                           | 🛛 🖬 🔯 🎟              | Ω 🖬 🛃 🖬 🖉                                   |                       |                       |  |
| \$FIE                | LD0               | \$F                                | IELD1                | Download                                    |                       |                       |  |
|                      |                   |                                    |                      |                                             |                       |                       |  |
| GNorr                | nal 🛛 HTML        | Q Preview                          |                      |                                             |                       | Words:3 Characters:50 |  |
|                      |                   |                                    |                      |                                             |                       |                       |  |
| ▶ Footer             |                   |                                    |                      |                                             |                       |                       |  |
| -                    |                   |                                    |                      |                                             |                       |                       |  |
| Save                 | Cancel            |                                    |                      |                                             |                       |                       |  |

23. Click Save.

#### **Create a Photo Field**

To create a photo field in your custom MiniBase view, you will need to create a new field called Photo or Image. For each record you will add the photo file name, for example, *MrSmith.jpg*, then you will upload the file into the workspace *Files & Folders*.

| Edit Re<br>Enter your | cord<br>record information. Each record can contain up to 500 characters. |
|-----------------------|---------------------------------------------------------------------------|
| First Na              | me:                                                                       |
| John                  |                                                                           |
|                       |                                                                           |
| Last Na               | me:                                                                       |
| Smith                 |                                                                           |
| Photo:                |                                                                           |
| MrSmit                | th.jpg                                                                    |
|                       |                                                                           |
|                       |                                                                           |
| Save                  | Cancel                                                                    |

Here's how to create a photo field.

- 1. In *Site Manager*, navigate to the workspace in which the MiniBase is located.
- 2. Navigate to the **Tools** tab and click *Files & Folders*.
- 3. Upload the files you wish to link to. You might want to create a new folder if you have a large amount of images. Also be sure to resize your images prior to uploading them into *Files & Folders*.
- 4. Locate the link for one of the photos by clicking the **More** drop-down to the right of the link and select *Get Link*.
- 5. Copy the Full Web Address.
- 6. Edit the MiniBase App.

| Staff Directory   | aff Directory                  |                  |             |  |  |  |
|-------------------|--------------------------------|------------------|-------------|--|--|--|
| New Record Import | Export Purge All Create E-Aler | ť                |             |  |  |  |
| FIRST NAME        | LAST NAME                      | EMAIL            | ACTIONS     |  |  |  |
| Rachel            | Wilson                         | rwilson@hvsd.org | Edit Delete |  |  |  |

- 7. Click **Options** and navigate to the **Custom View** tab.
- 8. Click the arrow to expand the **Header**.

9. Insert a table with one row and enter your MiniBase field names in each cell across.

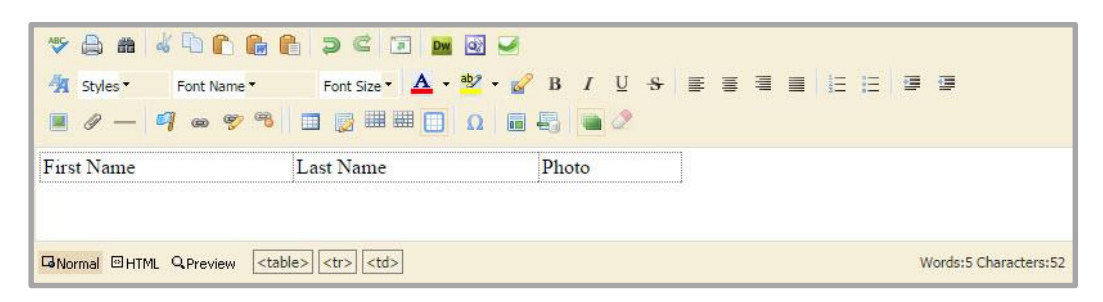

- 10. Click the arrow to expand the **Details**.
- 11. Insert a table with one row and the same number of columns as the table in the **Header**.
- 12. In all cells insert the field number for appropriate field by clicking the **Insert MiniBase Field** icon and selecting the field.

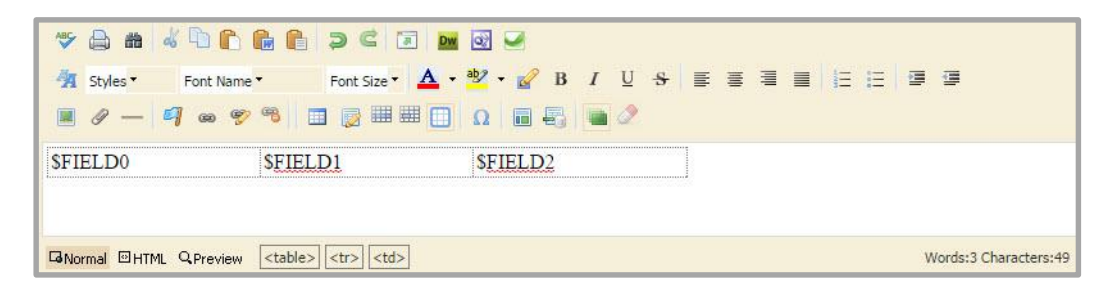

- 13. Navigate to HTML view.
- 14. In the Photo cell, enter the following code. <img src="Paste the link for your photo here">

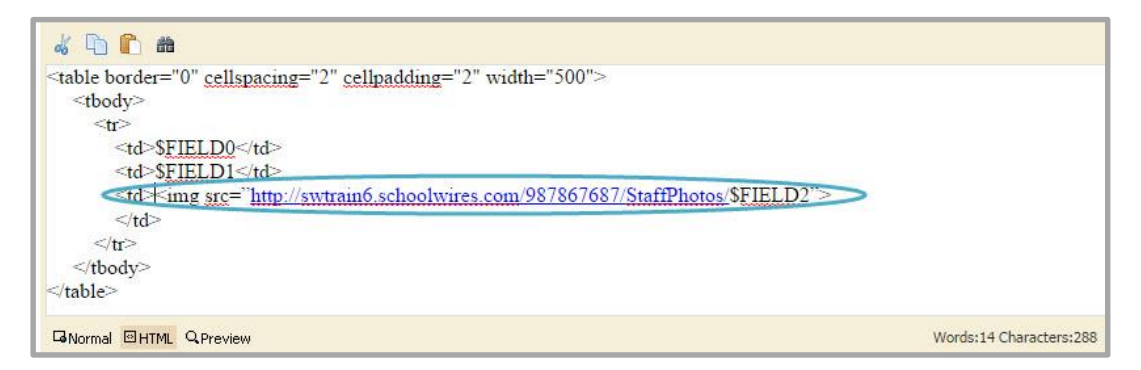

- 15. Replace the file name for that photo with the field number for the Photo field.
- 16. Click Normal to return to the previous view.
- 17. Click Save.

# Manage MiniBase App Configurations

After you have finished creating your MiniBase App you may want to export the MiniBase App configuration. Once you export the configuration you could save it to keep as a backup, use it to create a similar MiniBase App in another section or send it to another user so they can create a similar MiniBase.

After you create a MiniBase App you have the option to import a MiniBase configuration. A MiniBase configuration is the structure of an existing MiniBase App. It includes Field Names, Filter Types, Sort Orders and Sort Levels. The configuration does not include the records in the MiniBase App.

## **Export a MiniBase App Configuration**

Here's how you export a MiniBase App Configuration.

- 1. In *Site Manager*, navigate to the workspace in which your MiniBase App is located.
- 2. Click the **Tools** tab.
- 3. Select MiniBase.
- 4. In the Details column, click on More.
- 5. Select Export Configuration.

| Minibase App<br>Schoolwires Premium App                              |   | * | APP INSTANCES                                 | DETAILS                                                                            |  |  |
|----------------------------------------------------------------------|---|---|-----------------------------------------------|------------------------------------------------------------------------------------|--|--|
| Photo Gallery App<br>Schoolwires Premium App                         | × |   | New Import Configuration                      | Staff Directory                                                                    |  |  |
| Podcast App<br>Schoolwires Basic App                                 | > |   | On Page or SmartPhone: 'HVHS Staff Directory' | Below are r<br>Edit App Options                                                    |  |  |
| Premium Video App<br>Premium Video is a Schoolwires<br>Advanced App. | > |   |                                               | HVHS S Export Configuration<br>Happy Valle Share App Staff Directory<br>Delete App |  |  |
| Q & A App<br>Schoolwires Basic App                                   | > |   |                                               |                                                                                    |  |  |
| School Directory App<br>Schoolwires Basic App                        | > |   |                                               |                                                                                    |  |  |
| Site Shortcuts App<br>Schoolwires Basic App                          | > |   |                                               |                                                                                    |  |  |
| Chaff Disastas Ass                                                   |   | - |                                               |                                                                                    |  |  |

- 6. Click **Save**. You will be able to determine where the MiniBase App Configuration zip folder will be saved.
- 7. Click I'm Done.

# Import a MiniBase App Configuration

Here is how you import a MiniBase App configuration.

- 1. In *Site Manager*, navigate to the workspace where you wish to add the MiniBase App.
- 2. Click the **Tools** tab.
- 3. Select MiniBase.
- 4. In the App Instances column, click on **Import Configuration**.

|                                                   |   | * | APP INSTANCES                                                    | DETAILS              |
|---------------------------------------------------|---|---|------------------------------------------------------------------|----------------------|
| Headlines & Features App<br>Schoolwires Basic App | > |   | New Import Configuration                                         | Staff Directory      |
| Image App                                         | > |   | Staff Directory<br>On Page or SmartPhone: 'HVHS Staff Directory' | Edit More v          |
| Link Library App<br>Schoolwires Basic App         | > |   |                                                                  | HVHS Staff Directory |
| Lunch Menu App<br>Schoolwires Basic App           | > |   |                                                                  |                      |
| Maps & Directions App<br>Schoolwires Basic App    | > |   |                                                                  |                      |
| Minibase App<br>Schoolwires Premium App           | > |   |                                                                  |                      |
| Photo Gallery App<br>Schoolwires Premium App      | > |   |                                                                  |                      |

- 5. Click **Browse**. Browse your computer for the MiniBase App Configuration zip file you received. If the file was emailed to you, you will need to save it to your computer so you can access it.
- 6. Select the MiniBase App Configuration zip file.
- 7. Click Import.

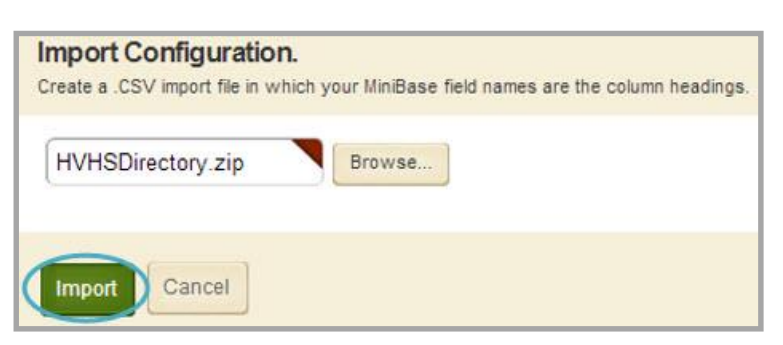

# **Manage MiniBase App Options**

Here's how you edit MiniBase App Options.

- 1. In *Site Manager*, navigate to the workspace where the MiniBase is located.
- 2. Edit the MiniBase App.
- 3. Click **Options**.

| Staff Directory   |                                 |                  | C Options   |
|-------------------|---------------------------------|------------------|-------------|
| New Record Import | Export Purge All Create E-Alert |                  |             |
| FIRST NAME        | LAST NAME                       | EMAIL            | ACTIONS     |
| Rachel            | Wilson                          | rwilson@hvsd.org | Edit Delete |

4. Make your desired changed, then click **Save**.

| App Name:                            |                                                         |  |
|--------------------------------------|---------------------------------------------------------|--|
| Staff Directory                      |                                                         |  |
| General Sharing Fields               |                                                         |  |
| If you want, you can enter a descrip | ption of your app.                                      |  |
| Description:                         |                                                         |  |
|                                      |                                                         |  |
| Show the app name on my              | page.                                                   |  |
|                                      |                                                         |  |
| Records Per Page:                    |                                                         |  |
| 25                                   |                                                         |  |
| Display Format:                      |                                                         |  |
| Table View     List                  | View Custom View                                        |  |
| Last Name First Name First           | Name: Doe John Doe Teacher                              |  |
| Doe Jane Last?                       | Ing: High School ph: 444 1234 Name: Doe Lakepark School |  |
| Doe Jack First<br>Build              | Name: Jane<br>ling: High School                         |  |
|                                      |                                                         |  |
|                                      |                                                         |  |

## **General tab**

In the **General** tab, you can edit the app name, choose to show the App Name on the page, edit how many records show per page and choose a display format.

| Staff Directory                                                                                                    |  |
|----------------------------------------------------------------------------------------------------|--|
| Stan Directory                                                                                                    |  |
| General Sharing Fields                                                                                                    |  |
| If you want, you can enter a description of your app.                                                                                                    |  |
| Description:                                                                                                    |  |
|                                                                                                    |  |
| Show the app name on my page.                                                                                                    |  |
|                                                                                                    |  |
| Records Per Page:                                                                                                    |  |
|                                                                                                    |  |
| Display Format:<br>Table View List View Custom View                                                                                                    |  |
| Last Name First Name Last Name: Doe First Name John Teacher                                                                                                    |  |
| Doe         Jone         Jone |  |
| Save Cancel                                                                                                    |  |

# **Sharing tab**

In the Sharing tab, you can share the MiniBase App with single users or a group of users.

Here's how you assign users to share the app.

- 1. In *Site Manager*, navigate to the workspace where the MiniBase App is located.
- 2. Edit the MiniBase App.
- 3. Click **Options**.

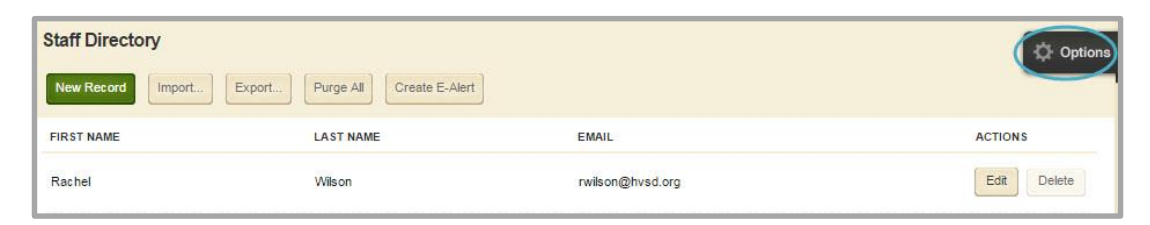

4. Navigate to the **Sharing** tab.

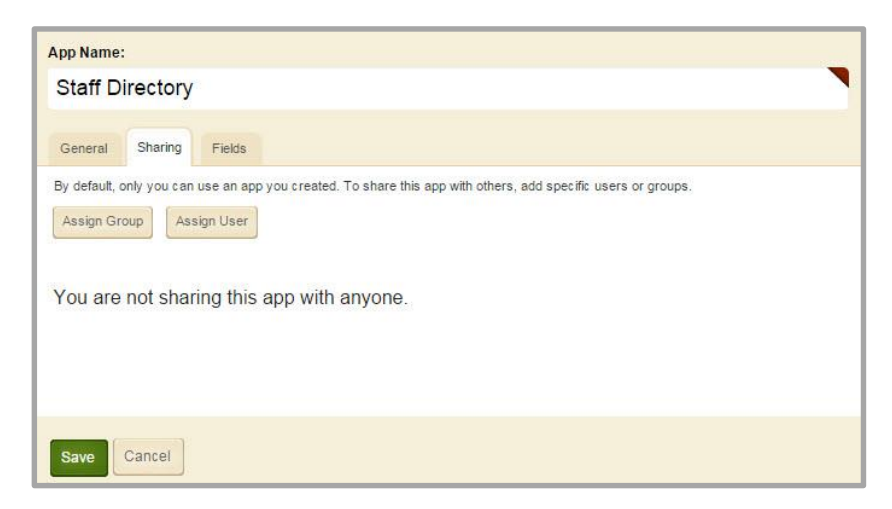

- 5. Click Assign Group to assign a group of users, or click Assign User to assign single users.
- 6. Search for the group or users you wish to add.
- 7. Once finished, click **Add**.

| teachers             | Please choose a category |        | Search |                                                       |                            |
|----------------------|--------------------------|--------|--------|-------------------------------------------------------|----------------------------|
| All Registered Users |                          | Select | SE     | ELECTED GROUPS<br>YOU WANT, YOU CAN REMOVE A GROUP OR | GROUPS THAT YOU'VE SELECTE |
| English Teachers     |                          | Select | 2      | HVHS Teachers                                         | Remov                      |
| English Teachers     |                          | Select |        |                                                       |                            |
| History Teachers     |                          | Select |        |                                                       |                            |
| HVHS - MyView Tea    | chers                    | Select | 2<br>• |                                                       |                            |

8. Click Save.

# **Fields tab**

On the **Fields** tab, you can add, edit or delete fields in your MiniBase App, set Viewers for each field and make a specific field searchable.

| Staff Directory |                 |             |   |            |   |            |
|-----------------|-----------------|-------------|---|------------|---|------------|
| General Sharing | Custom View Fie | lds         |   |            |   |            |
| FIELD NAME      | VIEWERS         | FILTER TYPE |   | SORT ORDER |   | SORT LEVEL |
| First Name      | Viewers         | None        | * | None       | * | None       |
| Last Name       | Viewers         | None        | * | None       | • | None       |
| Email           | Viewers         | None        | • | None       | • | None       |
|                 | Viewers         | None        | • | None       | * | None       |
|                 | Viewers         | None        | • | None       | • | None       |
|                 | Viewers         | None        | v | None       | • | None       |
|                 | Viewers         | None        | • | None       | • | None       |